**RISCO Group Australia** 

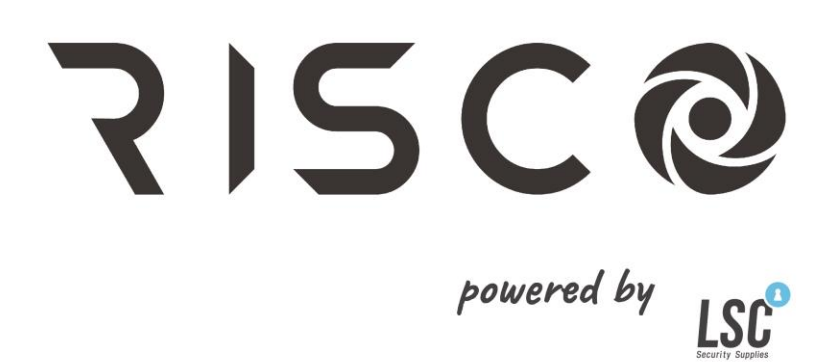

## RISCO WICOMM PRO WI-FI CHEAT SHEET

VERSION 0.1

## RISCO Wicomm Pro Wi-Fi Cheat Sheet

## **Quick Installation Guide**

- 1. Locate your Wicomm Pro Control Panel for best WL coverage (Higher is Better).
- 2. Insert Wi-Fi Module into rear of panel.
- 3. Plug Control Panel into the Power.
- 4. Remove the plastic on all batteries in each device
- 5. Push and hold the LEARN button (behind front Panel) on the control panel for 5 seconds until the beep is heard, to enter enroll mode.
- 6. Push the two padlock buttons for the keypad and select English(au) (#)
- 7. Close the Tamper switch on each PIR in the order you want enroll zones. (Zone1 is Delay1, Zone2 is Follower, Zone3 + so-on are Instant)
- 8. To enroll the siren, add one battery to Radio section, then within ten second press and hold the tamper for ten seconds, after confirmation remove the battery, until the unit is mounted.
- 9. Push and hold the Arm button on the remote to enroll the remotes.
- 10. Push the LEARN button on the control panel again to exit enroll mode
- 11. Enter Programming. Push \*0132. This enters you into Installer Menu. Select 1) or # to enter into programming. In programming # is enter/save and \* is go back/revert.
- 12. Set the Australian defaults 1) 5) 5) and change to 0AU #, then Exit programming \*\*\* 0 #, and wait for settings to save.
- 13. Go back into programming.
- 14. Set the Cloud Channel 4) 5) 4) Set Channel to IP only
- 15. To connect the WiFi to the network go to 4)1)3)1)9) scan WiFi Net, and select the required SSID (note the WiFi Quality, Perfect is preferred) and then enter the network passphrase, and press OK, it should show connected. NOTE: only 2.4GHz is compatible.
- 16. Press \*\*\*\* 0 # to exit programming and save your data
- 17. Confirm the Panel is now "Cloud Connected". Check Installer menu 6) Event Log to confirm. Cloud sets system time.
- 18. You now need to register the end user on a browser the panel to the RISCO cloud by visiting the Self Registration page at www.riscocloud.com, and click on "register"
- 19. Fill out the page. The Panel ID is the 15 digits on the side of the Control Panel.
- 20. Once registered, your customers credential will be verified by email.
- 21. Go back to www.riscocloud.com Enter your customers Username (email address), web Password and code (1234 default).
- 22. You are now on the end user WebUI. Navigate your way around and learn what is where. Take an image, activate the alarm etc., make sure it is working properly.
- 23. Install the iRISCO Smartphone app by downloading from iTunes or Play Store.
- 24. Login with the same User, Password and PIN code used to login to the WebUI
- 25. Test all alarms to the smartphone app

## Notes:

A: As a general housekeeping rule, from the testing menu, check the panel IP Address, and Log into the customers Router and reserve this address. This will prevent the router re-allocating the Panel IP to a different device.

B: For CISCO Routers, reserve the panel IP address and Port Forward 33000

C: For iiNET Bob Lite routers (or similar) crossover pins 3 and 6 at one end of your ethernet connection.

D: For More Info about Static IP addressing see our Static IP Cheatsheet.